## Tata Cara Pengisian Biodata Mahasiswa (Khusus Mahasiswa Baru)

1. Lengkapi biodata masing-masing di **sisfo.iain-bone.ac.id** Gunakan NIM sebagai **UserID** dan Masukkan **Password** sesuai yang tertera pada menu **Daftar Ulang** 

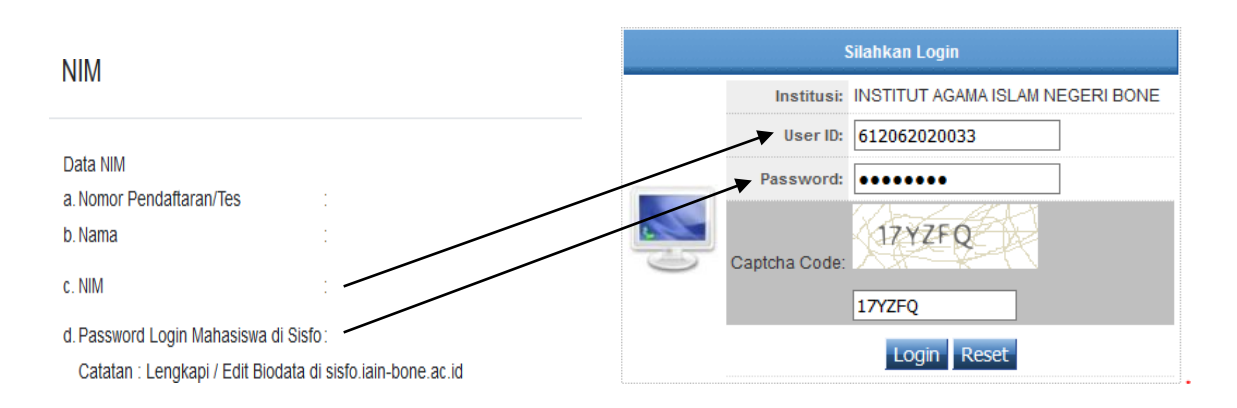

2. Setelah berhasil login, tekan Menu **Master Tabel** > Sub Menu **06 Mahasiswa.** Lalu tekan tombol edit untuk melengkapi data.

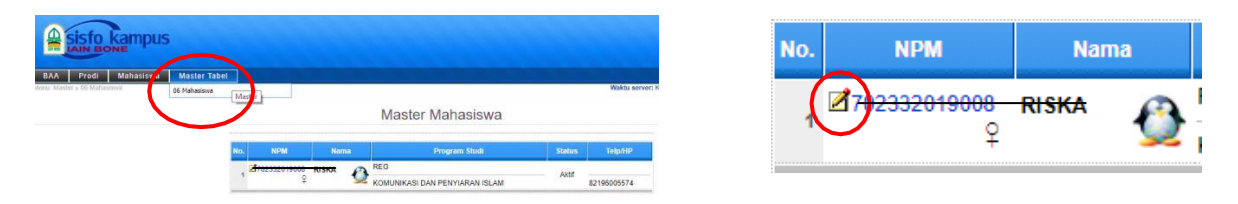

3. Selanjutnya, akan muncul tampilan untuk menginput biodata. Isi data sesuai permintaan di layar (siapkan pas foto digital).

|                                           |                                                      | Data                                      | Iviai                                | 1431311                        | a                                                               |                              |
|-------------------------------------------|------------------------------------------------------|-------------------------------------------|--------------------------------------|--------------------------------|-----------------------------------------------------------------|------------------------------|
| NPM/NISN                                  | 70233201900                                          | <del>0/-</del>                            |                                      |                                |                                                                 |                              |
| Nama                                      | -RISKA                                               |                                           |                                      |                                |                                                                 | -                            |
| Program                                   | REG - REGULER                                        |                                           |                                      |                                |                                                                 |                              |
| Program Studi                             | 032 - KOMUNIKASI DAN PENYIARAN ISLAM                 |                                           |                                      |                                |                                                                 |                              |
| Pilihan                                   | Kembali ke Daftar Ganti Foto Tidak Bisa Cetak        |                                           |                                      |                                |                                                                 | -                            |
| Tidak                                     | Bisa Mencetak                                        | Jika Masih                                | Ada Data                             | Yang Kos                       | ong                                                             |                              |
| Pri<br>esuai dengan KT<br>iodata Mahasisw | Alamat<br>Tetap<br>P atau identita<br>a Menjadi Data | Akademik<br>Is resmi lain<br>a Permanen l | Orang<br>Tua<br>(kecuali<br>Pada ST/ | Asal<br>Sekolah<br>alamat, yal | Asal Perguruan<br>Tinggi<br>kni alamat semen<br>bone dan Pangka | Bank<br>tara mat<br>lan Data |
|                                           |                                                      |                                           |                                      |                                |                                                                 |                              |
| Nama                                      | RISKA                                                |                                           |                                      |                                |                                                                 |                              |
| Nama                                      | RISKA                                                |                                           |                                      |                                |                                                                 |                              |
| Nama<br>NISN<br>Tempat Lahir              | RISKA<br>KABUPATEN                                   | N BONE                                    |                                      |                                |                                                                 |                              |

Diharapkan untuk mengisi data di seluruh menu yang tersedia kecuali menu **Asal Perguruan Tinggi** (Menu 6) dan **Bank** (Menu 7)

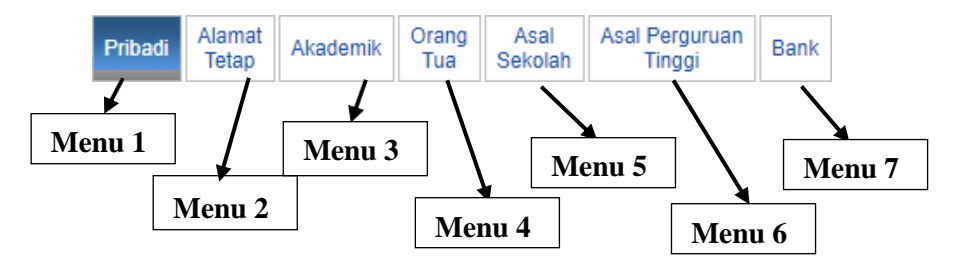

Jika semua data telah terisi, maka tekan tombol simpan untuk menyimpan data

| Kota/Kabupaten | KABUPATEN BONE        |              |
|----------------|-----------------------|--------------|
| Kode Pos       |                       |              |
| Propinsi       | SULAWESI SELATAN      |              |
| Negara         | INDONESIA             |              |
| Telepon        | Handphone 82196005574 |              |
| E-mail         | -                     | <b>_</b> . [ |
|                | Simpan ) Reset        |              |

Lalu cetak biodata.

- 4. Biodata yang telah dicetak agar disetor ke Program Studi masing-masing dengan melampirkan :
  - a. Fotocopy ijazah terakhir (2 lembar)
  - b. PasFoto ukuran 3x4 cm (2 lembar)c. PasFoto digital sesuai yang diupload pada biodata
  - d. Fotocopy Kartu Tanda Penduduk
- 5. Catatan Penting Yang Wajib diisi dengan benar :
  - a. Nomor Induk Kependudukan (NIK) diisi sesuai dengan yang tertera pada KTP/Kartu Keluarga
  - b. Nomor Handphone adalah nomor yang aktif dan diisi dengan format 08xxxxxxxx (diisi tanpa menggunakan tanda/simbol)
  - c. Nomor Induk Siswa Nasional (NISN)
  - d. Nama lengkap ibu kandung
  - e. Tempat Lahir
  - f. Tanggal Lahir
  - g. Alamat lengkap